## Etapas para inscrições de participantes externos à UFRN

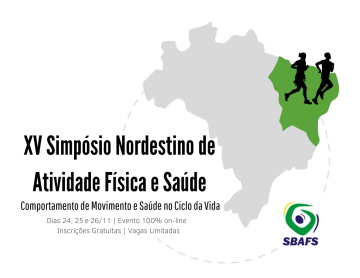

Etapa 1: digite "sigeventos" no google e acesse o link da UFRN.

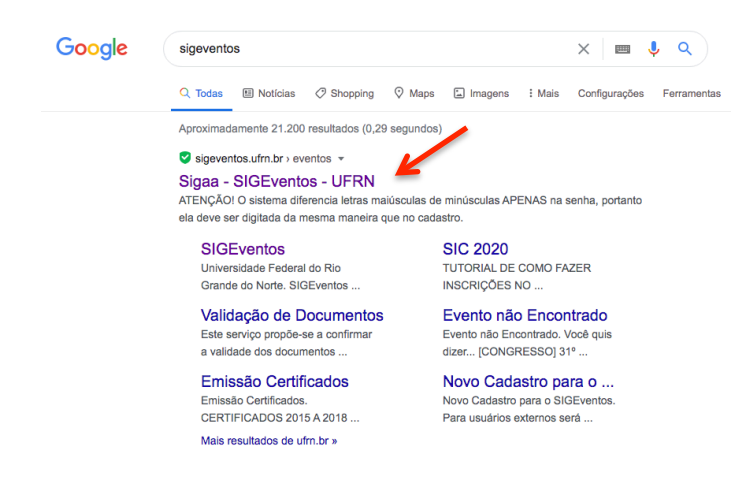

Etapa 2: clique em "cadastre-se (somente usuários externos à UFRN)".

| Sistema Integrado de Gestão de Eventos                                                                                                    |                                                     |                                                             |                                            |  |  |  |
|----------------------------------------------------------------------------------------------------|-----------------------------------------------------|-------------------------------------------------------------|--------------------------------------------|--|--|--|
|                                                                                                    |                                                     |                                                             |                                            |  |  |  |
|                                                                                                    |                                                     |                                                             |                                            |  |  |  |
| SIGAA<br>(Acadêmico)                                                                                                    | SIPAC<br>(Administrativo)                           | SIGRH<br>(Recursos Humanos)                                 | SIGPP<br>(Planejamento e Projetos)         |  |  |  |
| SIGEventos<br>(Gestão de Eventos)                                                                                                    | SIGEleição<br>(Controle de Processos Eleitorais)    | SIGAdmin<br>(Administração e Comunicação)                   | SIGED<br>(Gestão Eletrônica de Documentos) |  |  |  |
|                                                                                                    | Entrar no sistema<br>Vínculo: O Possui vínculo co   | m a IIERN 🔹 Sam vínculo                                     |                                            |  |  |  |
|                                                                                                    | E-mail ou CPF: Digite seu e-mail ou                 | CPF                                                         |                                            |  |  |  |
|                                                                                                    | Mostrar a Senha:                                    |                                                             |                                            |  |  |  |
|                                                                                                    | En                                                  |                                                             |                                            |  |  |  |
|                                                                                                    |                                                     |                                                             |                                            |  |  |  |
|                                                                                                    | Cadastre-se<br>( somente usuários externos à UFRN ) | Esqueci minha senha<br>( somente usuários externos à UFRN ) |                                            |  |  |  |
|                                                                                                    | ഷ്                                                  | L                                                           |                                            |  |  |  |
| T .                                                                                                    |                                                     |                                                             |                                            |  |  |  |
|                                                                                                    | Não consigo entrar ne                               | sse sistema, me ajude!                                      |                                            |  |  |  |
| Principal                                                                                                    |                                                     |                                                             |                                            |  |  |  |
| SIGEventes   Superintandencia de Informática -     Copyright © 2006-2020 - UFRN - ségeventadi -produces-linfo.ufm.br.sigeventadi) -produces v5.0.13 |                                                     |                                                             |                                            |  |  |  |

Etapa 3: preencha todas as informações e clique em "cadastrar".

|                          | Formulário de Cadastro para Usuários Externos |
|--------------------------|-----------------------------------------------|
| DADOS PESSOAIS           |                                               |
| Estrangeiro: 👷           |                                               |
| CPF: *                   | 2                                             |
| Passaporte:              |                                               |
| Nome Completo: *         |                                               |
| Data de Nascimento:      | B Ex.:(dd/mm/aaaa)                            |
| Instituição              |                                               |
| Instituição/Empresa: 👷   | E                                             |
| DADOS PARA CONTATO       |                                               |
| Telefone: *              | χοοκ-χοοχ (χοι)                               |
| Celular: 🖌               | xxxx-xxxx (xx)                                |
| DADOS DE ENDEREÇO        |                                               |
| CEP: *                   |                                               |
| Endereço: *              |                                               |
| Número: 👷                |                                               |
| Complemento: 👷           |                                               |
| Bairro: *                |                                               |
| UF: *                    | Acre v Município: * Selecione v               |
| AUTENTICAÇÃO             |                                               |
| E-mail: 🖕                |                                               |
| Confirmação de E-mail: * |                                               |
| Senha: 🖌                 |                                               |
| Confirmação de Senha: 👷  |                                               |
|                          | Cadastrar Cancelar                            |

| Etapa 4: Faça a confirmação do cadastro quando receber o e-mail, clicando no<br>link disponibilizado pelo sigeventos UFRN. Exemplo abaixo.<br>Inicio da mensagem encaminhada:<br>Messistemas SINFOUERN < <u>mensagelro@elstemas.ufm.br</u> ><br>Data: 3 de novembro de 2020 14:49:08 BRT<br>Para:<br>Assunto: [SIGEventos] Confirmação de Cadastro<br>Responder A: noReply@noReplybr, Sistemas SINFOUERN < <u>mensagelro@elstemas.ufm.br</u> > | <section-header>         XV Simpósio Nordestino de<br/>Atividade Eísica e Saúde         Material de Eísica e Saúde         Constructive Saúde Octobarde         Broches Gradute I Vages Umateria</section-header> |
|----------------------------------------------------------------------------------------------------|----------------------------------------------------------------------------------------------------|
| ESTE E-MAIL FOI GERADO AUTOMATICAMENTE PELO SISTEMA SIGEventos. POR FAVOR, NÃO RESPONDÊ-LO.                                                                                                    |                                                                                                    |
| Confirmação de Cadastro SIGEventos                                                                                                    |                                                                                                    |
| Prezado                                                                                                    |                                                                                                    |
| Foi realizada uma solicitação de cadastramento no Sistema Integrado de Gestão de Eventos para o seu e-mail.                                                                                                    |                                                                                                    |
| Para confirmar seu cadastro no sistema acesse o endereço abaixo:                                                                                                    |                                                                                                    |
| http://www.sigeventos.ufm.br/sigeventos/public/confirmarCadastro/5ae1a8e                                                                                                    |                                                                                                    |
| Caso não tenha solicitado nenhum cadastro, por favor, ignore este e-mail para que ele não seja realizado.                                                                                                    |                                                                                                    |
|                                                                                                    |                                                                                                    |
| Não nos responsabilizamos pelo não recebimento deste e-mail por qualquer motivo técnico.                                                                                                    |                                                                                                    |
| O SIGEventos não envia e-mails solicitando senhas ou dados pessoais.                                                                                                    |                                                                                                    |
|                                                                                                    |                                                                                                    |

**Etapa 5:** após confirmar o cadastro, preencha seu e-mail ou CPF e senha para ter acesso ao sigeventos como participante. Não esqueça de clicar em "sem vínculo".

SIGEventos | Copyright 2006 - Superintendência de Informática - UFRN

| Sistema Integrado de Gestão de Eventos                                                                                                    |                                                                          |                                           |                                            |  |  |
|----------------------------------------------------------------------------------------------------|--------------------------------------------------------------------------|-------------------------------------------|--------------------------------------------|--|--|
|                                                                                                    |                                                                          |                                           | ⊠ ⊟ ⊒                                      |  |  |
|                                                                                                    |                                                                          |                                           |                                            |  |  |
| SIGAA<br>(Acadêmico)                                                                                                    | SIPAC<br>(Administrativo)                                                | SIGRH<br>(Recursos Humanos)               | SIGPP<br>(Planejamento e Projetos)         |  |  |
| SIGEventos<br>(Gestão de Eventos)                                                                                                    | SIGEleição<br>(Controle de Processos Eleitorais)                         | SIGAdmin<br>(Administração e comunicação) | SIGED<br>(Gestão Eletrônica de Documentos) |  |  |
|                                                                                                    | Entrar no sistema                                                        | K                                         |                                            |  |  |
|                                                                                                    | Vinculo: O Possui vinculo con                                            | a UFRN 🖲 Sem vinculo                      |                                            |  |  |
|                                                                                                    | E-mail ou CPF: Digite seu e-mail ou C<br>Senha: Digite sua senha         | PF                                        |                                            |  |  |
|                                                                                                    | Mostrar a Senha:                                                         |                                           |                                            |  |  |
|                                                                                                    | Enti                                                                     |                                           |                                            |  |  |
|                                                                                                    |                                                                          |                                           |                                            |  |  |
|                                                                                                    | Cadastre-se                                                              | Squeci minha senha                        |                                            |  |  |
|                                                                                                    | ( somente usuário externos à UFRN ) ( somente usuários externos à UFRN ) |                                           |                                            |  |  |
|                                                                                                    | 2                                                                        |                                           |                                            |  |  |
|                                                                                                    | Não consigo entrar ness                                                  | e sistema, me aludei                      |                                            |  |  |
|                                                                                                    |                                                                          |                                           |                                            |  |  |
| Project Andrew State (1997) Andrew State (1997) Andrew State (199 |                                                                          |                                           |                                            |  |  |
|                                                                                                    | 11 official of the second                                                |                                           |                                            |  |  |

**Etapa 6:** ao acessar o sigeventos, clique em eventos abertos para encontrar o link de inscrições do XV Simpósio Nordestino de Atividade Física e Saúde.

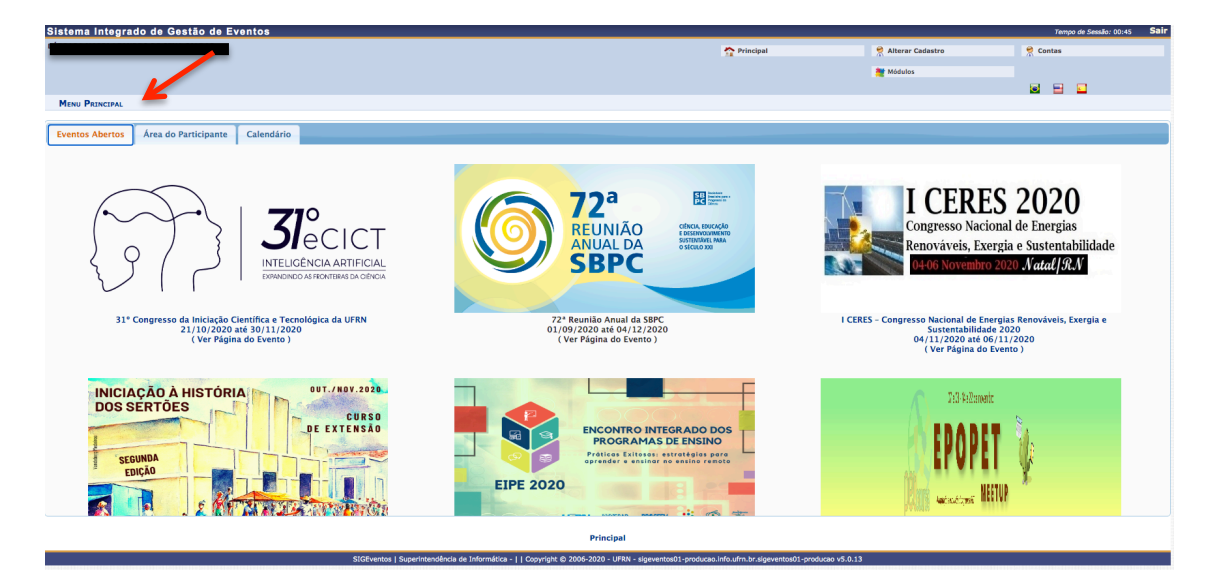

Etapa 7: clique em "inscrições e submissões de trabalhos".

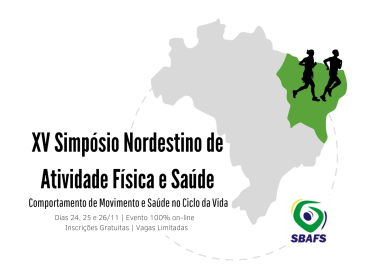

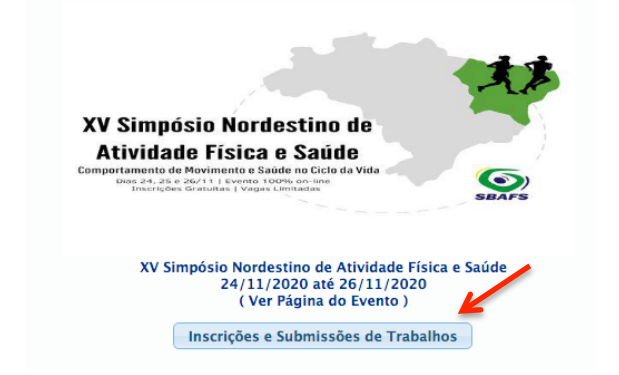

Etapa 8: clique em "realizar uma nova inscrição".

| Sistema Integrado de Gestão de Eventos          |                                                 |                    | Tempo de Sessão: 00:45 Sa |
|-------------------------------------------------|-------------------------------------------------|--------------------|---------------------------|
|                                                 | 🟠 Principal                                     | 🔗 Alterar Cadastro | 🤗 Contas                  |
|                                                 |                                                 | 🇮 Módulos          |                           |
|                                                 |                                                 |                    | S 🖻 🖬                     |
| MENU PRINCIPAL                                  |                                                 |                    |                           |
| Eventos Abertos Area do Participante Calendário |                                                 |                    |                           |
| Submissões de Trabalhos                         | Inscrições                                      |                    |                           |
| Minhas Submissões de Trabalho                   | Minhas Inscrições                               |                    |                           |
| → Realizar Nova Submissão                       | <ul> <li>Realizar uma nova Inscrição</li> </ul> |                    |                           |
|                                                 |                                                 |                    |                           |
| Inscrições para Equipe Organizadora do Evento   | SIGEventos                                      |                    |                           |
| ► Minhas Inscrições                             | <ul> <li>Baixar Manual do Sistema</li> </ul>    |                    |                           |
| ▶ Realizar uma nova Inscrição                   | Criar um Novo Evento no Sistema                 |                    |                           |
|                                                 |                                                 |                    |                           |

**Etapa 9:** clique na seta <u>VERDE</u> para realizar a inscrição.

|                                                                              | rado de Gestão de Eventos                                                                                                    |                                                                                                    |                                                                                                    | Tempo de Sessão: 00:45 Sa                                                                                                    |
|------------------------------------------------------------------------------|----------------------------------------------------------------------------------------------------|----------------------------------------------------------------------------------------------------|----------------------------------------------------------------------------------------------------|----------------------------------------------------------------------------------------------------|
|                                                                              |                                                                                                    | Sector Principal                                                                                                    | 🔗 Alterar Cadastro                                                                                                    | 😤 Contas                                                                                                    |
|                                                                              |                                                                                                    |                                                                                                    | Módulos                                                                                                    |                                                                                                    |
|                                                                              |                                                                                                    |                                                                                                    |                                                                                                    | <b>I</b>                                                                                                    |
| ÁREA DO PARTIC                                                               | IPANTE > INSCRIÇÕES PARA O EVENTO                                                                                                    |                                                                                                    |                                                                                                    |                                                                                                    |
| Caro usuário,<br>Abaixo estão os e                                           | ventos com o período de inscrição aberto. Esses são os eventos para os quais é possíve                                                                                                    | realizar a inscrição.                                                                                                    |                                                                                                    |                                                                                                    |
|                                                                              |                                                                                                    | ======================================                                                                                                    |                                                                                                    |                                                                                                    |
| Alguns eventos p                                                             | odem possuir eventos associados ao evento principal, esses eventos podem permitir as i                                                                                                    | nscrições de participantes também.                                                                                                    |                                                                                                    |                                                                                                    |
| Clique na opcijo:                                                            | "Var / Baaliyar inecricão para os quantos associados" para var a lista da quantos                                                                                                    | esociados com o avanto principal com os paríodos da inscrições abartos                                                                                                    |                                                                                                    |                                                                                                    |
| Só se pode reali                                                             | zar a inscrição em um evento associado, se antes foi realizado a inscrição no e                                                                                                    | vento principal.                                                                                                    |                                                                                                    |                                                                                                    |
|                                                                              |                                                                                                    |                                                                                                    |                                                                                                    |                                                                                                    |
|                                                                              | ⇔: Visualizar/S                                                                                                    | Inscrever para os Eventos Associados 🔍: Visualizar dados do Evento 😜: Rea                                                                                                    | lizar Inscrição                                                                                                    |                                                                                                    |
|                                                                              |                                                                                                    | Eventos com Período de Inscrição Aberto ( 6 )                                                                                                    | ······································                                                                                                    |                                                                                                    |
|                                                                              |                                                                                                    |                                                                                                    |                                                                                                    |                                                                                                    |
| Гіро                                                                         | Título Descrição                                                                                                    | Período de Inscrições                                                                                                    | Período do Evento                                                                                                    | Eventos<br>Associados                                                                                                    |
| ' <b>ipo</b><br>ENCONTRO                                                     | Título         Descrição           ENCONTRO INTEGRADO DOS PROGRAMAS DE ENSINO DA<br>UFRN 2020         Inscrição EIPE 20                                                                                                    | Periodo de Inscrições           20         30/09/2020 até 22/11/2020                                                                                                    | Período do Evento<br>23/11/2020 até 24/11/2020                                                                                                    | Eventos<br>Associados<br>0 Q Q                                                                                                    |
| Tipo<br>ENCONTRO<br>ENCONTRO                                                 | Título         Descrição           ENCONTRO INTEGRADO DOS PROGRAMAS DE ENSINO DA<br>UFRN 2020         Inscrição EIPE 20           EPOPET MeetUp - Encontro Potiguar dos Grupos PET 2020         Inscrição Greal n                                                                                                    | Periodo de Inscrições           20         30/09/2020 até 22/11/2020           > EPOPET MeetUp         09/10/2020 até 06/11/2020                                                                                                    | Período do Evento<br>23/11/2020 até 24/11/2020<br>07/11/2020 até 22/11/2020                                                                                                    | Eventos<br>Associados<br>0 Q O<br>8 As Q O                                                                                                    |
| Tipo<br>ENCONTRO<br>ENCONTRO<br>JORNADA                                      | Título         Descrição           ENCONTRO INTEGRADO DOS PROGRAMAS DE ENSINO DA         Inscrição EIPE 20<br>UFRN 2020           EPOPET MeetUp - Encontro Potiguar dos Grupos PET 2020         Inscrição Geral n<br>II JORNADA DE NEUROPSIQUIATRILA FOSICULOGIA<br>INFANTIL DO RIO GRANDE DO NORTE                                                                                                    | Periodo de Inscrições           20         30/09/2020 até 22/11/2020           EPOPET MeetUp         09/10/2020 até 06/11/2020           14/10/2020 até 23/11/2020         14/10/2020 até 23/11/2020                                                                                                    | Período do Evento<br>23/11/2020 eté 24/11/2020<br>07/11/2020 eté 22/11/2020<br>24/11/2020 eté 26/11/2020                                                                                                    | Eventos<br>Associados<br>0 Q Q<br>8 Associados<br>0 Q Q<br>0 Q Q                                                                                                    |
| TIPO<br>ENCONTRO<br>ENCONTRO<br>JORNADA<br>SEMINÁRIO                         | Titulo         Descrição           ENCONTRO INTEGRADO DOS PROGRAMAS DE ENSINO DA<br>URRN 2020         Inscrição EIPE 20<br>URRN 2020           EPOPET MestUp - Encontro Potiguar dos Grupos PET 2020         Inscrição Gran In<br>Il JOBANDO EN ENJEROSTIQUIATELA E PSICOLOGIA           INPANTL. DO RIO GRANDE DO NORTE         Inscrição de Part<br>SOCIDECIÓNICAS E AMBENTAIS PARA TODOS?                                                                                                    | Periodo de Inscrições           20         30/99/2020 sté 22/11/2020           6 EPORET Meetup         09/10/2020 sté 06/11/2020           1/10/2020 sté 23/11/2020         1/10/2020 sté 13/11/2020           cipante do Evento aberto         01/09/2020 sté 13/11/2020                                                                                                    | Periodo do Evento<br>23/11/2020 até 24/11/2020<br>07/11/2020 até 22/11/2020<br>24/11/2020 até 26/11/2020<br>16/11/2020 até 20/11/2020                                                                                                    | Eventos         Q         Q </td |
| TIPO<br>ENCONTRO<br>ENCONTRO<br>JORNADA<br>SEMINÁRIO<br>SIMPÓSIO             | Titulo         Descrição           ENCONTO INTEGRADO DOS PROGRAMAS DE ENSINO DA<br>UFRN 2020         Inscrição EIPE 20<br>EPOPET MestUp - Encontro Potiguar dos Crupos PET 2020         Inscrição Grai n<br>ILI JORNAD De NEUROPSIQUIATELA E PSICOLOXIA<br>INFANTL DO RIO GRANDE DO NORTE           XXVI SEMINÁRIO INTERNANCIONAL INTEGRADOR DA REPE<br>PRODEMA - PAADEMIA COVID-19: QUAIS AS IMPLICAÇÕES Inscrição de Part<br>SOCIDECOMMICIAS E AMBENTAIS PARA TODOS?           L'Simpósio sobre Telereabilitação: encurtando distâncias e<br>criando: noos rumos para a fosiderapia.                                                                                                    | Periodo de Inscrições           20         30/09/2020 sté 22/11/2020           20POPET MeetUp         09/10/2020 sté 23/11/2020           201/02/2020 sté 23/11/2020         14/10/2020 sté 23/11/2020           201/02/2020 sté 13/11/2020         30/10/2020 sté 13/11/2020                                                                                                    | Período do Evento           23/11/2020 eté 24/11/2020           07/11/2020 eté 22/11/2020           24/11/2020 eté 26/11/2020           16/11/2020 eté 20/11/2020           24/11/2020 eté 20/11/2020                                     | Reventor           0         Q         Q           8         &         Q           0         Q         Q           0         Q         Q           0         Q         Q           0         Q         Q           0         Q         Q                                                                                                    |
| TIPO<br>ENCONTRO<br>ENCONTRO<br>JORNADA<br>SEMINÁRIO<br>SIMPÓSIO<br>SIMPÓSIO | Titulo         Descrição           Titulo         Descrição EIPE 20<br>UFRN 2020         Inscrição EIPE 20<br>UFRN 2020           EPOPET MetUp - Encontro Potiguar dos Grupos PET 2020         Inscrição EIPE 20<br>UFRN 7020           ILI JORNADO De NEUROPOTIVITATA E PSICOLOGIA<br>INFANTIL DO RU GRANDE DO NORTE         Sicologica dos Partes<br>Properas - PANDEMIA COUDUSE ; UNIS AS IMPLICADES Inscrição de Part<br>SOCIDECOMMICAS E AMBENTAIS NAM 700057           IL Simpósio sobre Telerabilização: encurtando distâncias e<br>criando; novos rumos para e fisioterapia.         Periodo de Inscri           XV Simpósio Nordestino de Atividade Física E Saúde         Periodo de Inscri                                                                                                    | Periodo de Inscrições           20         30/99/2020 até 22/11/2020           6 EPOPET MeetUp         09/10/2020 até 06/11/2020           cipante do Evento abeto         01/09/2020 até 13/11/2020           cipante do Evento abeto         01/09/2020 até 13/11/2020           des         0000 até 13/11/2020           des         01/09/2020 até 13/11/2020                                                                                | Período do Evento<br>23/11/2020 eté 24/11/2020<br>07/11/2020 eté 22/11/2020<br>24/11/2020 eté 26/11/2020<br>16/11/2020 eté 26/11/2020<br>24/11/2020 eté 26/11/2020                                                                        | Eventor         Q         Q<     |
| Tipo<br>ENCONTRO<br>ENCONTRO<br>JORNADA<br>SEMINÁRIO<br>SIMPÓSIO<br>SIMPÓSIO | Título         Descrição           ENCONTRO INTEGRADO DOS PROGRAMAS DE ENSINO DA<br>URIN 2020         Inscrição EIPE 20<br>EPOPET Mestup - Encontro Poliguar dos Grupos PET 2020 Inscrição Geral na<br>Il JORNAD DE NEUROPSIQUIATINA E INSICULOGIA<br>INFARTIL DO RIO GRANDE DO NORTE           XIV SEMINÁRIO INTERNACIONAL INTEGRADOR DA REPE<br>PRODEN- AVMERIA COVID-19: QUAIS SA MINLIACQUES Inscrição de Part<br>SOCIDECOMÚNICE & AMBIENTAS D'ANA TODOS"           I Simpádio sobre Teleresbilizão: encurrando distáncias e<br>criando; novos rumos para a fusioterapia.         Nordestino de Atividade Física e Saúde                                                                                                    | Periodo de Inscrições           20         30/09/2020 até 22/11/2020           20 POPET MeetUp         09/10/2020 até 06/11/2020           14/10/2020 até 06/11/2020         14/10/2020 até 06/11/2020           cipante do Evento aberto         01/09/2020 até 13/11/2020           30/10/2020 até 18/11/2020         30/10/2020 até 15/11/2020           Ges         30/10/2020 até 15/11/2020                                                 | Período do Evento           23/11/2020 até 24/11/2020           07/11/2020 até 22/11/2020           24/11/2020 até 26/11/2020           16/11/2020 até 26/11/2020           24/11/2020 até 26/11/2020           24/11/2020 até 26/11/2020 | Eventor           0         Q         Q           8         A         Q           0         Q         Q           0         Q         Q           0         Q         Q           0         Q         Q           0         Q         Q           0         Q         Q           0         Q         Q                                                                                                    |
| Tipo<br>ENCONTRO<br>ENCONTRO<br>JORNADA<br>SEMINÁRIO<br>SIMPÓSIO<br>SIMPÓSIO | Título         Descrição           ENCONTRO INTEGRADO DOS PROGRAMAS DE ENSINO AN<br>URIN 2020         Inscrição EIPE 20<br>EPOPET Meetilo - Encontro Potiguar dos Crupos PET 2020         Inscrição EIPE 20<br>Inscrição EIPE 20<br>Inscrição EIPE 20<br>Inscrição EIPE 20<br>Inscrição EIPE 20<br>Inscrição EIPE 20<br>EVENTRO DO NORTE           XIV SENINÁRIO INTERNACIONAL INTEGRADOR DA REP<br>PRODEM- A PANDERÍA COVID-19: QUAIS SA INFULIÇÃO:<br>SOCIDECIMÓNICAS E AMBIENTAIS MAR TODOS?         Inscrição de Part<br>SOCIDECIMÓNICAS E AMBIENTAIS MAR TODOS?           Simpósiso Inordestino de Alividade Física e Saúde         Período de Inscri                                                                                                    | Periodo de Inscrições           20         30/92/2020 até 22/11/2020           EPOPET Meetup         09/10/2020 até 06/11/2020           14/10/2020 até 05/11/2020         14/10/2020 até 05/11/2020           cipante do Evento aberto         01/09/2020 até 18/11/2020           30/10/2020 até 18/11/2020         30/10/2020 até 18/11/2020           ces         30/10/2020 até 18/11/2020                                                   | Período do Evento<br>23/11/2020 eté 24/11/2020<br>07/11/2020 eté 22/11/2020<br>24/11/2020 eté 26/11/2020<br>24/11/2020 eté 26/11/2020<br>24/11/2020 eté 26/11/2020                                                                        | Reventos           0         Q         Q           8         A         Q           0         Q         Q           0         Q         Q           0         Q         Q           0         Q         Q           0         Q         Q           0         Q         Q                                                                                                    |
| Tipo<br>ENCONTRO<br>ENCONTRO<br>JORNADA<br>SEMINÁRIO<br>SIMPÓSIO<br>SIMPÓSIO | Titulo         Descrição           ENCONTRO INTEGRADO DOS PROGRAMAS DE ENSINO AI<br>UFIN 2020         Inscrição EIPE 20<br>EPOPET MeetUp - Encontro Potiguar dos Crupos PET 2020         Inscrição EIPE 20<br>Inscrição EIPE 20<br>Inscrição EIPE 20<br>EPOPET MeetUp - Encontro Potiguar dos Crupos PET 2020         Inscrição Geral na<br>Inscrição EIPE 20<br>Inscrição EIPE 20<br>EPOPET MeetUp - Encontro Potiguar dos Crupos PET 2020           I JORNADA DE NEUROPSIQUIATELA E PSICOLOGIA<br>INFANTLO ROI OR ORANCE DO NORTE<br>PRODEMA - PANDEMI COVID-19: QUAIS SA INMUCAÇÕES Inscrição de Part<br>SOCIOECONÓMICAS E AMBIENTAIS NARA TODOS?         Inscrição EIPE 20<br>Inscrição EIPE 20<br>Inscriçã | Periodo de Inscrições           20         30/09/2020 sté 22/11/2020           20 POPET MeetUp         09/10/2020 até 06/11/2020           20 care da parte         14/10/2020 até 23/11/2020           20 care da parte         20/09/2020 até 13/11/2020           20 care da parte         30/10/2020 até 13/11/2020           20 care da parte         30/10/2020 até 13/11/2020           20 care da parte         30/10/2020 até 13/11/2020 | Período do Evento           23/11/2020 eté 24/11/2020           07/11/2020 eté 22/11/2020           24/11/2020 eté 26/11/2020           24/11/2020 eté 26/11/2020           24/11/2020 eté 26/11/2020           24/11/2020 eté 26/11/2020 | Reventos           0         Q         Q<            |

Etapa 10: clique em "inscrever-se".

| Sistema Integrado de Gestão de Eventos                                                                                           |                                                                                 | S Principal                                                     | 👷 Alterar Cadastro | Tempo de | XV Simpósio Nordestino de<br>Atividade Física e Saúde                                                                                     |
|----------------------------------------------------------------------------------------------------|---------------------------------------------------------------------------------|-----------------------------------------------------------------|--------------------|----------|----------------------------------------------------------------------------------------------------|
| Área do Рактісіранте > Ініскіско рала о Еvento<br>Esse é o formulário para realizar a iniscrição para participar do evento XV SM | npósio Nordestino de Atividade Física e Saúde                                   |                                                                 | 🗮 Módulos          |          | Comportamento de Movimento e Saúde no Ciclo da Vida<br>Dias 24, 25 e 20(11) E vento Vido no-Nine<br>Inscrições Granutas   Vagas Limitadas |
|                                                                                                    | DADOS DA INSC                                                                   | RIÇÃO                                                           |                    |          |                                                                                                    |
| EVENTO SELECIONADO                                                                                                    |                                                                                 |                                                                 |                    |          |                                                                                                    |
| Evento:                                                                                                    | XV Simpósio Nordestino de Atividade Física e Saúde                              |                                                                 |                    |          |                                                                                                    |
| Tipo do Evento:                                                                                                    | SIMPÓSIO                                                                        |                                                                 |                    |          |                                                                                                    |
| Período do Evento:                                                                                                    | 24/11/2020 a 26/11/2020 (Evento Ativo)                                          |                                                                 |                    |          |                                                                                                    |
|                                                                                                    | Quantidade de Vagas:<br>Quantidade de Inscritos:                                |                                                                 |                    |          |                                                                                                    |
| Instruções                                                                                                    |                                                                                 |                                                                 |                    |          |                                                                                                    |
|                                                                                                    |                                                                                 |                                                                 |                    |          |                                                                                                    |
| Tipo de Participação no Evento:<br>PARTICIPANTE                                                                                  | Ľ                                                                               |                                                                 |                    |          |                                                                                                    |
|                                                                                                    | Inscrever-se 0                                                                  | Cancelar                                                        |                    |          |                                                                                                    |
|                                                                                                    | * Campos de preenchimen                                                         | ito obrigatório.                                                |                    |          |                                                                                                    |
|                                                                                                    | Principal                                                                       |                                                                 |                    |          |                                                                                                    |
|                                                                                                    | SIGEventos   Superintendência de Informática -     Copyright © 2005-2020 - UFR/ | N - sigeventos01-producao.info.ufrn.br.sigeventos01-producao v5 | .0.13              |          |                                                                                                    |

SBAFS

Etapa 11: você está inscrito no evento!

| Sistema Integrado de Gestão o                                         | ie Eventos                                                               |                                                         |                                                                                                    |                                                                                 |                                    | Tempo de Sess       | do: 00:45 Sair   |
|-----------------------------------------------------------------------|--------------------------------------------------------------------------|---------------------------------------------------------|----------------------------------------------------------------------------------------------------|---------------------------------------------------------------------------------|------------------------------------|---------------------|------------------|
|                                                                       |                                                                          |                                                         |                                                                                                    | Principal                                                                       | 😤 Alterar Cadastro                 | 😤 Contas            |                  |
|                                                                       |                                                                          |                                                         |                                                                                                    |                                                                                 | Módulos                            |                     |                  |
|                                                                       |                                                                          |                                                         |                                                                                                    |                                                                                 |                                    |                     |                  |
| Informação Inscrição Realizada con                                    | n Sucesso.                                                               |                                                         |                                                                                                    |                                                                                 |                                    |                     | ×                |
| ÁREA DO PARTICIPANTE > GERENCIAR M                                    | INHAS INSCRIÇÕES                                                         |                                                         |                                                                                                    |                                                                                 |                                    |                     |                  |
|                                                                       |                                                                          | Data Ca<br>Código de Veril<br>Imprima ou salve esse com | Comprovante<br>dastro:<br>lcação:<br>provante. Ele é a garantia que você                                                                                                    | realizou essa operação.                                                         |                                    |                     |                  |
| Caro usuário,<br>Esta operação permite o gerenciamento d              | as suas inscrições nos eventos do sistema.                               |                                                         |                                                                                                    |                                                                                 |                                    |                     |                  |
| Alguns eventos podem exigir a validação                               | do responsável para que sua inscrição seja aprovada. Caso o              | evento possua pagamento pel                             | as inscrições, a validação só poderá                                                                                                    | ser feita após a inscrição ter sido paga.                                       |                                    |                     |                  |
| A emissão de certificados para o evento s                             | ======<br>ó estará disponível após a realização do evento. A partir do s | nomento da confirmação da ins                           | TRUÇÕES EMISSÃO CERTIFICAD<br>scrição e antes que os certificados e                                                                                                    | OS =========================stejam disponíveis, será disponibilizada apenas uma | declaração de inscrição do evento. |                     |                  |
|                                                                       |                                                                          |                                                         | Filtrar                                                                                                    |                                                                                 |                                    |                     |                  |
|                                                                       | Título do Evento:                                                        |                                                         |                                                                                                    |                                                                                 |                                    |                     |                  |
|                                                                       | Eventos Iniciados a partir de: 03-05-                                    | 2020                                                    |                                                                                                    | Eventos Até a data de:                                                          | 0                                  |                     |                  |
|                                                                       | Canceladas?                                                              |                                                         |                                                                                                    |                                                                                 |                                    |                     |                  |
|                                                                       |                                                                          |                                                         | Filtrar                                                                                                    |                                                                                 |                                    |                     |                  |
|                                                                       |                                                                          |                                                         | <b>A</b>                                                                                                    |                                                                                 |                                    |                     |                  |
|                                                                       |                                                                          |                                                         | ONova Inscrição                                                                                                    |                                                                                 |                                    |                     |                  |
| Tipo de Participação no Evento<br>XV Simpósio Nordestino de Atividade | Sta<br>Física e Saúde ( de 24/11/2020 a 26/11/2020 )                     | tus Stat                                                | us do Pagamento                                                                                                    | Período de Inscrições                                                           | Carga Horária Mínima               | Carga Horária<br>Ca | rga Horária 15.0 |
| PARTICIPANTE                                                          | INSC                                                                     | RITO                                                    |                                                                                                    | 30/10/2020 a 15/11/2020                                                         | 12,0                               |                     | · Opções         |
|                                                                       |                                                                          |                                                         | Cancelar                                                                                                    |                                                                                 |                                    |                     |                  |
|                                                                       |                                                                          |                                                         | Principal                                                                                                    |                                                                                 |                                    |                     |                  |
|                                                                       | SIGEventos I Superinten                                                  | téoria de Informética - I. I. Convrie                   | the constant of a line state of the state of the state of | 1-producao info ufro br sigeventos01-producao v5.0.13                           |                                    |                     |                  |